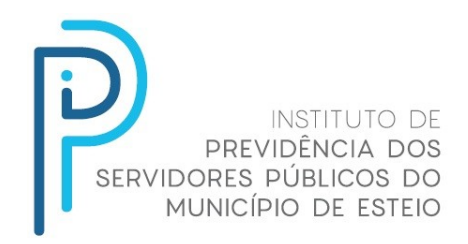

## Como fazer prova de vida pelo app Geprev:

1. Baixe o app no seu celular pelo QR code ou pelo link abaixo:

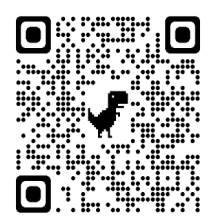

https://play.google.com/store/apps/details?id=com.jmv.geprev

- 2. Selecione o "Município de Esteio" como sua cidade;
- 3. Selecione a opção "Reconhecimento facial";
- 4. Digite sua matrícula de aposentado e seu CPF;
- 5. Alinhe seu rosto e sorria.

## OBS.: Apenas no mês do seu aniversário